# MÓDULO - IV Manual Prático Microsoft<sup>®</sup> Excel 2007

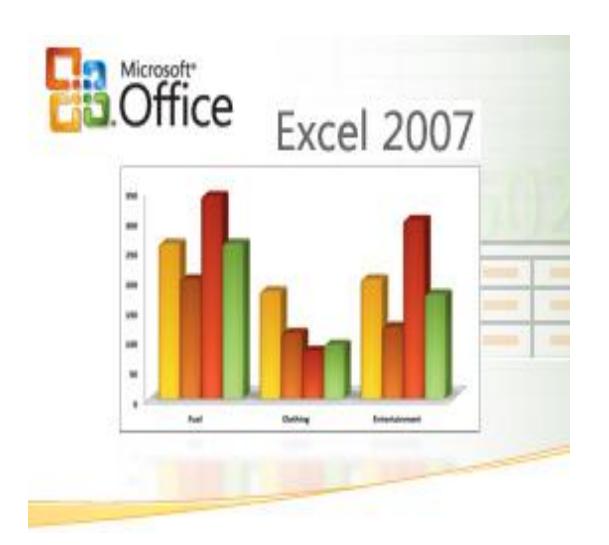

# MÓDULO - IV

| GRÁFICOS                  | • |
|---------------------------|---|
| Gráficos de Barras1       | • |
| Gráficos de Pizza         |   |
| Copiar um gráfico         | ; |
| IMPRESSÃO                 | , |
| Imprimir                  | , |
| Impressão rápida          | ; |
| Pré-visualizar            | ; |
| Definir área de impressão | , |

# GRÁFICOS

Uma das funções mais potentes do Excel desde as suas primeiras versões é a capacidade de gerar gráficos a partir de valores introduzidos numa folha de cálculo. A versatilidade do programa é tão grande que o *software* específico para criação de gráficos – uma categoria muito popular até ao inicio dos anos 90 do século passado – simplesmente desapareceu.

## Gráficos de Barras

Para criar um gráfico a partir de valores introduzidos numa planilha de cálculo, basta sele cionar as células com os valores pretendidos e clicar no ícone referente ao tipo de gráfico pretendido.

Comece por selecionar a guia Inserir.

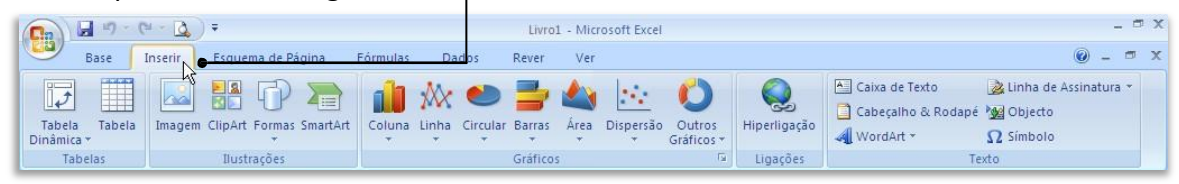

#### EXERCICIO\_02

Depois, selecione os valores que pretende exibir num gráfico e clique no tipo de gráfico escolhido. Escolha a variação pretendida e clique na figura que a representa

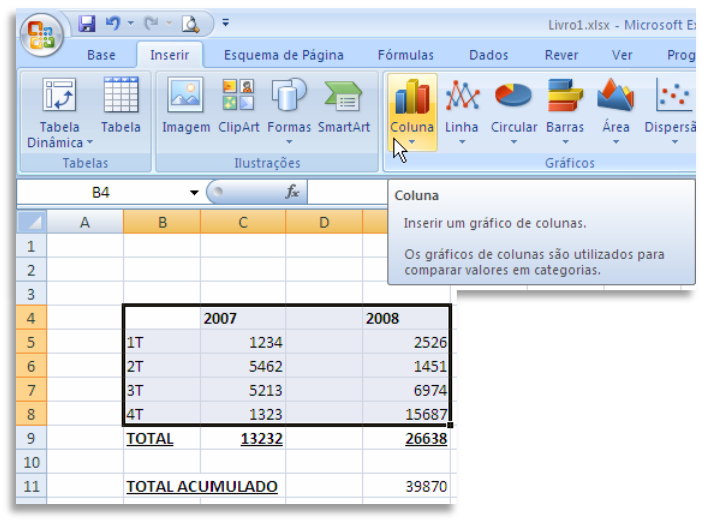

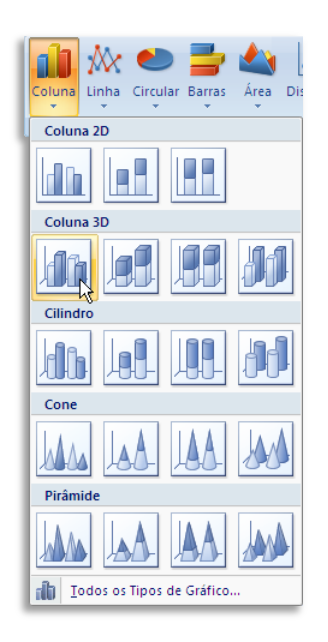

 Image: Control of Control of Control o

O gráfico surge de imediato, dentro da própria planilha de cálculo que contém os valores que lhe deram origem.

Março - 2015

O Excel usou corretamente as colunas relativas aos trimestres (1T, 2T...) e aos anos, colocando os trimestres como séries de dados e dando aos anos colunas separadas, cada uma com uma cor diferente.

Note que a guia se alterou, mostrando agora ferramentas específicas para a formatação dos gráficos.

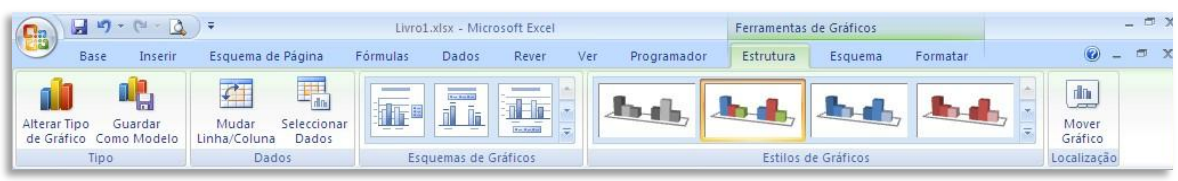

Na área Estilos de gráficos, pode alterar alguns dos elementos do gráfico, de forma a exibir espaço para um título, por exemplo, ou até uma pequena tabela com os dados específicos que deram origem ao gráfico.

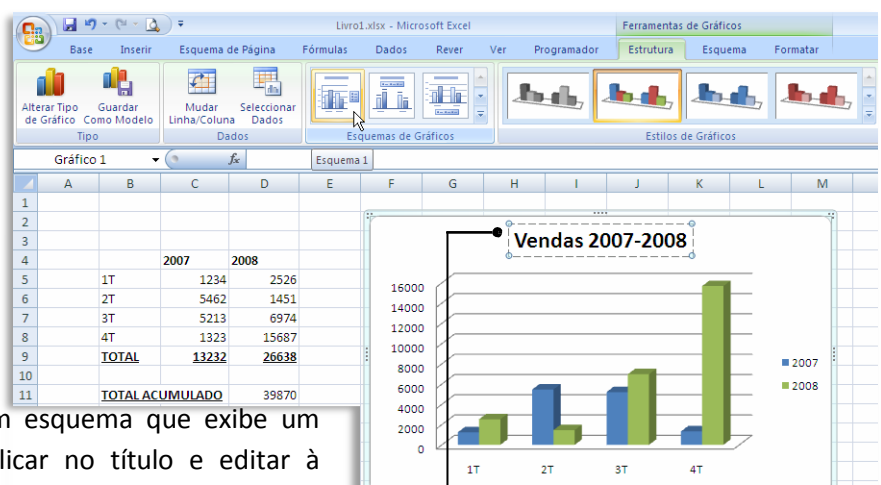

Aqui selecionamos um esquema que exibe um título. Depois é só clicar no título e editar à vontade.

Outros esquemas permitem, por exemplo, exibir os elementos numéricos que deram origem ao gráfico e que foram automaticamente retirados da própria planilha de cálculo.

# Gráficos de Pizza

Os gráficos devem ser escolhidos de acordo com o tipo de valores que pretendemos visualizar. Por exemplo, se o que temos é apenas uma série de números que contribuem para um valor total, o gráfico mais adequado é do tipo pizza.

> **9**3) Base Inserir Esquema de Página Fórmulas Dado Rever Ver Prog 💼 🛝 👟 🗄 📥 🎪 🖄 17 Dispersão Tabela Dinâmica 1 Coluna Linha Circular 2D **B**3 fx 4000 00 D 1 Circular Apresentar o contributo de cada valor para 400 200 250 m conjunto ou tiver apenas un dados e todos os valores forem 350 350 8 Jodos os Tipos de Gráfico...

Livro1.xlsx - Microsoft Excel

O resultado, tal como no gráfico de barras, é dado na mesma planilha de cálculo.

| 0                  | ) 🖬 🤊      | - CI - 🖸  | <b>•</b>   |           | Liv      | ro1.xlsx - Mi | crosoft Excel |     |             | Ferramenta | Co  |
|--------------------|------------|-----------|------------|-----------|----------|---------------|---------------|-----|-------------|------------|-----|
| C                  | Base       | Inserir   | Esquema    | de Página | Fórmulas | Dados         | Rever         | Ver | Programador | Estrutura  | 0   |
| Alte               |            | <b>R</b>  | Mudar      | Seleccion |          |               |               |     |             |            | ed  |
| de                 | Gráfico Co | mo Modelo | Linha/Colu | na Dados  |          |               | ( table       |     |             |            | afa |
|                    | Tipo       |           |            | ados      |          | Esquemas de   | Gráficos      |     |             | Estilos    |     |
|                    | Gráfico    | 1 👻       | (•         | fx        |          |               |               |     |             |            | un  |
|                    | А          | В         | С          | D         | E        | F             | G             | н   | 1           | J          | )   |
| 1                  |            |           |            |           |          |               |               |     |             |            | ati |
| 2                  |            |           |            |           |          |               |               |     |             |            |     |
| 3                  |            | 4000      |            |           |          |               |               |     |             |            |     |
| 4                  |            | 2000      |            |           |          |               |               |     |             |            |     |
| 5                  |            | 2500      |            |           |          |               |               |     |             |            |     |
| 6                  |            | 350       |            |           |          |               |               |     |             |            |     |
| 7                  |            | 3500      |            |           |          |               |               |     |             |            |     |
|                    |            |           |            |           |          |               |               |     |             |            |     |
| 8                  |            |           |            |           |          |               |               |     |             |            |     |
| 8<br>9             |            |           |            |           |          |               |               |     |             |            |     |
| 8<br>9<br>10       |            |           |            |           |          |               |               |     |             |            |     |
| 8<br>9<br>10<br>11 |            |           |            |           |          |               |               |     |             |            |     |

Como todos os elementos gráficos são editáveis, pode clicar numa das "fatias" e afastá-la do centro, de forma a soltar cada uma delas e tornar o resultado mais atrativo.

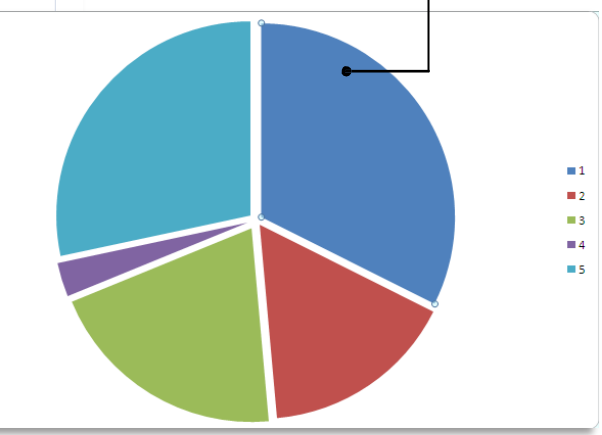

#### Copiar um gráfico

Uma vez satisfeito com o resultado do seu gráfico, pode movê-lo para uma planilha de cálculo separada ou até copiar o resultado para a área de transferência, o que permite usálo em programas de edição de imagem ou no Word, por exemplo.

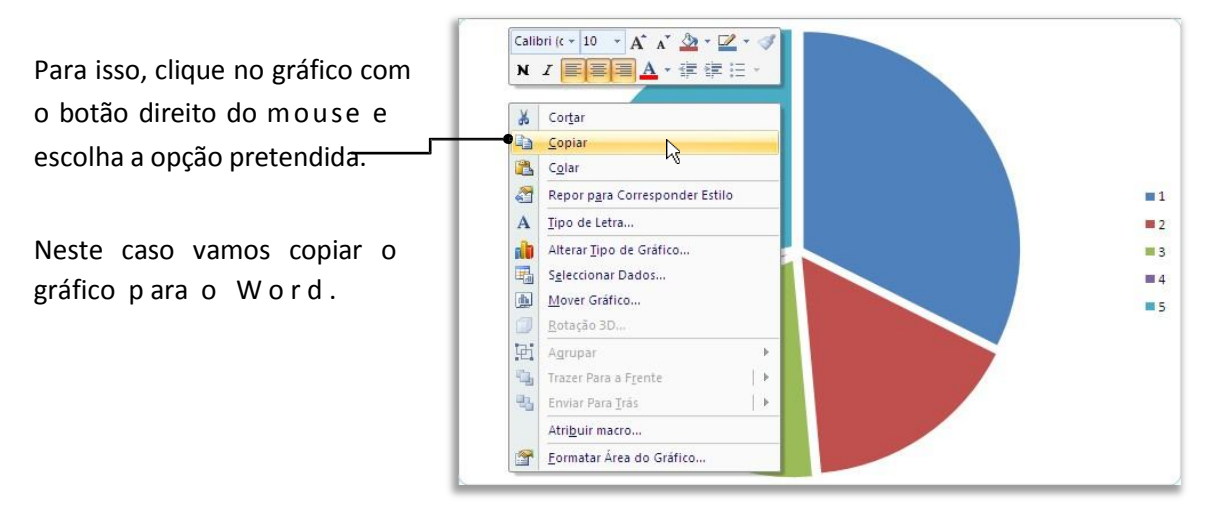

Mas podemos também transferir o gráfico para a planilha de cálculo separada, que pode ou não estar dentro do mesmo arquivo que já temos aberto.

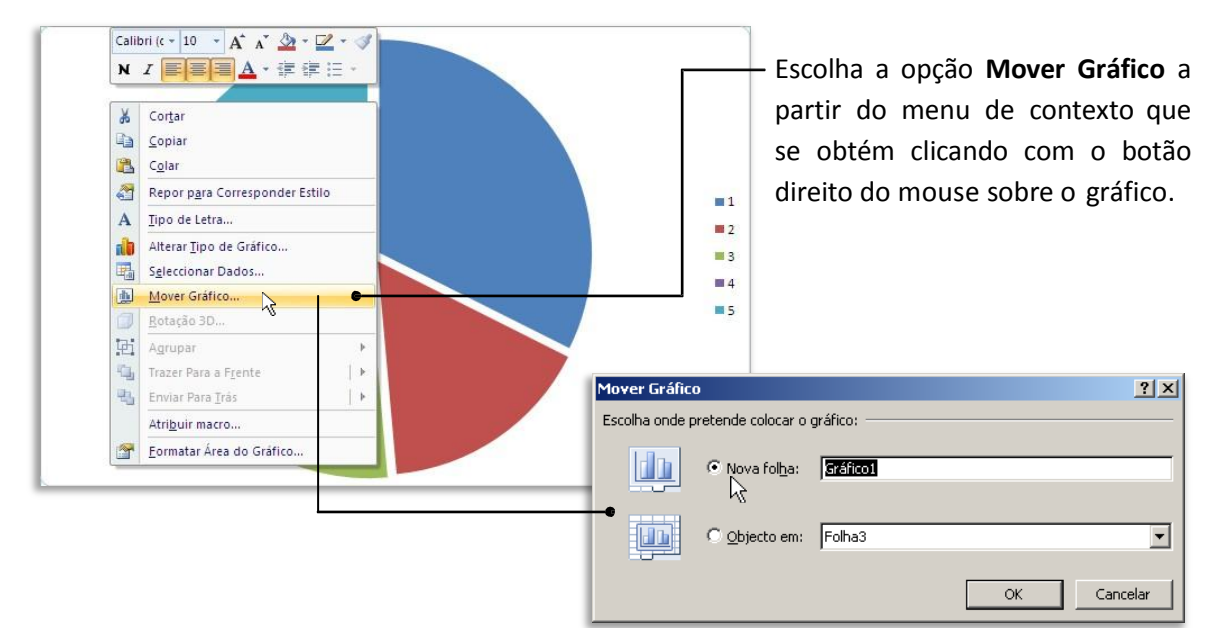

Se escolher **Nova Planilha**, o gráfico ficará numa planilha separada.

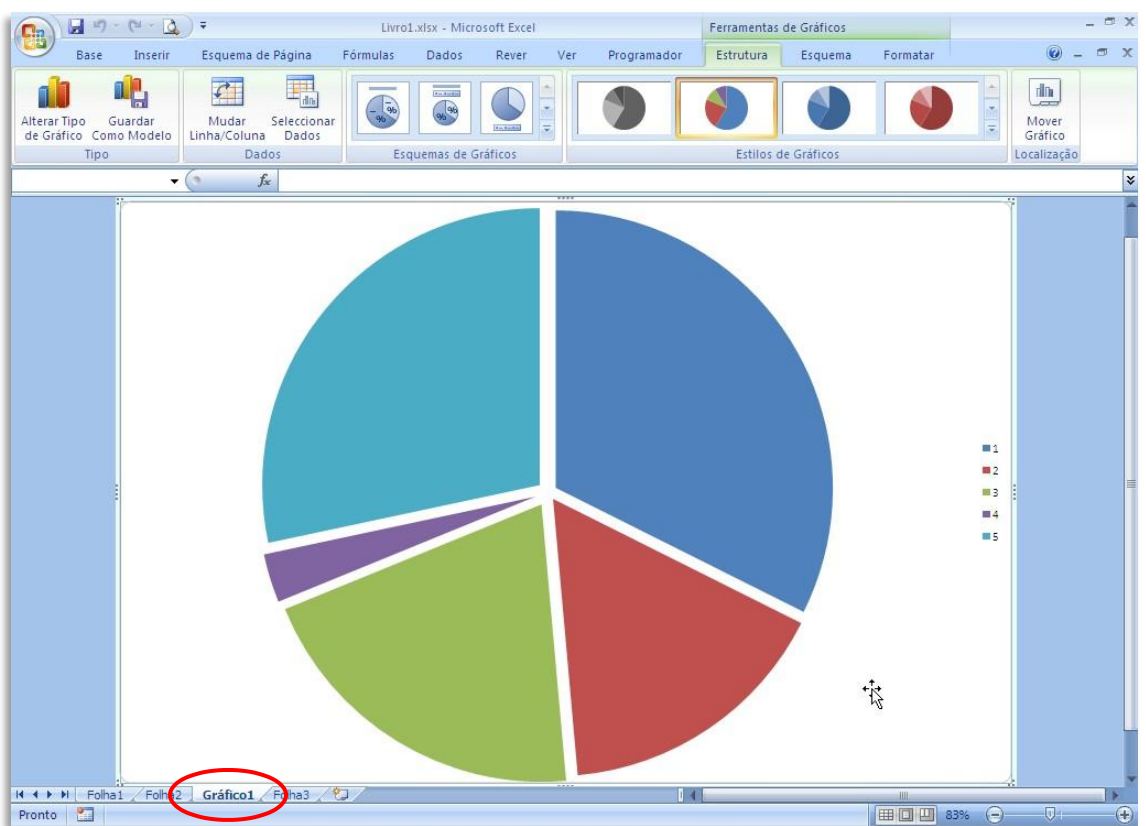

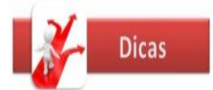

Os gráficos (exceto no caso em que sejam exportados como uma imagem) mantêm a sua ligação aos dados que os geraram. Isso significa que pode alterar os dados na planilha de Excel e ver o gráfico refletir de imediato essas alterações.

#### IMPRESSÃO – EXERCICIO 03 C

Imprimir uma planilha de cálculo é um pouco diferente do que imprimir qualquer outro tipo de documento, especialmente devido às dimensões que um documento de Excel pode vir a ter.

Todas as opções de impressão encontram-se localizadas a partir do botão do Office, Imprimir, Impressão Rápida e Pré-visualizar.

#### Imprimir

A opção Imprimir é a predefinida se clicar em Imprimir a partir do Menu do Office.

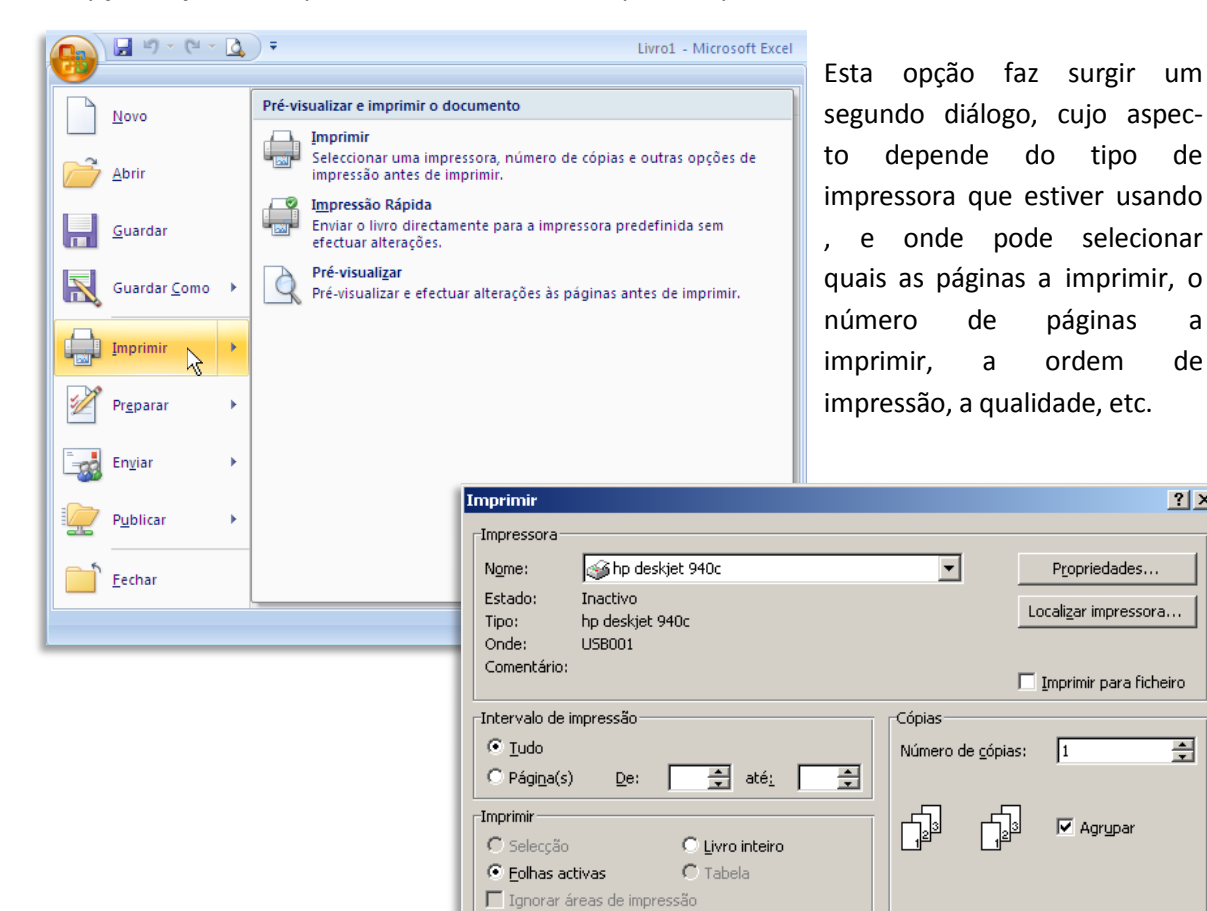

<u>P</u>ré-visualizar

de

а

de

? ×

÷

Fechar

ОK

#### Impressão rápida

A função de **Impressão Rápida** do Excel imprime diretamente o seu documento para a impressora predefinida sem perguntar mais nada.

Evite usar esta opção, exceto para documentos simples.

| C | 🔒 🖉 · 🕅 ·            | Livro1.xlsx - Microsoft Excel                                                                                                 |
|---|----------------------|----------------------------------------------------------------------------------------------------|
| u | Neve                 | Pré-visualizar e imprimir o documento                                                                                         |
| a | Abrir                | Imprimir<br>Seleccionar uma impressora, número de cópias e outras opções de<br>Impressão antes de Imprimir.                   |
| 5 | Guardar              | Impressão Rápida<br>Impressão Rápida<br>Enviar o livro directamente para a impressora predefinida sem<br>efectuar alterações. |
| a | Guardar <u>C</u> omo | Pré-visualizar<br>Pré-visualizar e efectuar alterações às páginas antes de imprimir.                                          |
|   | Imprimir             |                                                                                                    |
|   | Pr <u>e</u> parar    | ,                                                                                                    |
|   | En <u>v</u> iar      |                                                                                                    |
|   | Publicar             |                                                                                                    |
|   | <u> </u>             |                                                                                                    |
|   |                      | Dpções do Excel 🗙 Sair do Excel                                                                                               |

#### Pré-visualizar

A opção **Pré-visualizar** é a preferível para um controle máximo da impressão.

| 🚱 🖬 🕫 - (N - 🛕 )       | 👻 Livro1.xlsx - Microsoft Excel                                                                                                    |                                        |  |  |  |
|------------------------|----------------------------------------------------------------------------------------------------|----------------------------------------|--|--|--|
| <u>N</u> ovo           | Pré-visualizar e imprimir o documento                                                                                                    | Antes de clicar nesta opção,           |  |  |  |
| Abrir                  | Imprimir<br>Seleccionar uma impressora, número de cópias e outras opções de<br>impressão antes de imprimir.                                                                                                    | tenha a certeza que não deixou c       |  |  |  |
| Guardar                | Impressão Rápida<br>Enviar o livro directamente para a impressora predefinida sem<br>efectuar alterações.                                                                                                    | na pré-visualização apenas irá ve      |  |  |  |
| Guardar <u>C</u> omo → | Pré-visualizar<br>Pré-visualizar e efectuar alterações às páginas antes de imprimir.                                                                                                    | o gráfico e não todos os outros        |  |  |  |
| Imprimir               |                                                                                                    | dados da mesma folha.                  |  |  |  |
| Pr <u>e</u> parar +    | (A) (· · · · · · · · · · · · · · · · · · ·                                                                                                     | wolulisk - Microsoft Excel             |  |  |  |
| Enviar >               | Pre-Msubizar  Pre-Msubizar  Pr |                                        |  |  |  |
| Publicar +             | Pagina Mostrar Margens i Pré-visualização<br>Imprimir Zoom Pré-visualizar                                                                                                    |                                        |  |  |  |
| Eechar                 |                                                                                                    | 84<br>3.73                             |  |  |  |
|                        | 27 642<br>27 513<br>27 513<br>27 512<br>27 512<br>27 642<br>27 642                                                                                                    | 145<br>154<br>184<br><u>284</u><br>200 |  |  |  |
|                        | 3                                                                                                    | Vendas 2007-2008                       |  |  |  |
|                        |                                                                                                    |                                        |  |  |  |
|                        |                                                                                                    | r r e                                  |  |  |  |
|                        |                                                                                                    |                                        |  |  |  |
|                        |                                                                                                    |                                        |  |  |  |
|                        |                                                                                                    |                                        |  |  |  |
|                        | Drá vicustino Dágios L de L                                                                                                    |                                        |  |  |  |

## Definir área de impressão

Um comando essencial para imprimir no Excel é o que permite definir qual a área a imprimir.

Antes de imprimir, 🚽 🖉 - (° - 🛕 ) = Livro1 - Micros Cg) Esquema de Página deverá escolher a guia Base Inserir Fórmulas Dados Rever Ver Cores -Layout de Página. Aa A Tipos de Letra Margens Orientação Tamanho Área de Impressão -Fundo Títulos Impress Temas O Efeitos ▼ Temas Configurar Página

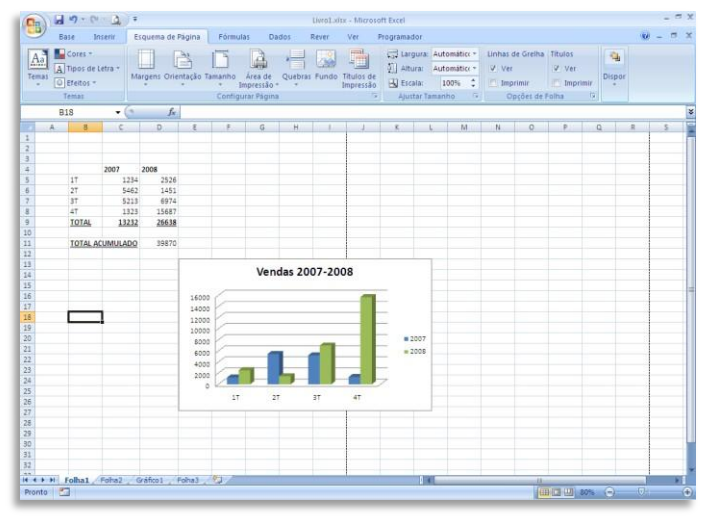

Note como há um risco tracejado vertical na sua planilha de cálculo.

É este risco que indica a divisão da página e como é que ela vai ser impressa. O que significa que esta planilha vai ser impressa em duas páginas, ficando na segunda nada mais do que uma parte do gráfico.

Pode verificar isso, pré-visualizando o documento.

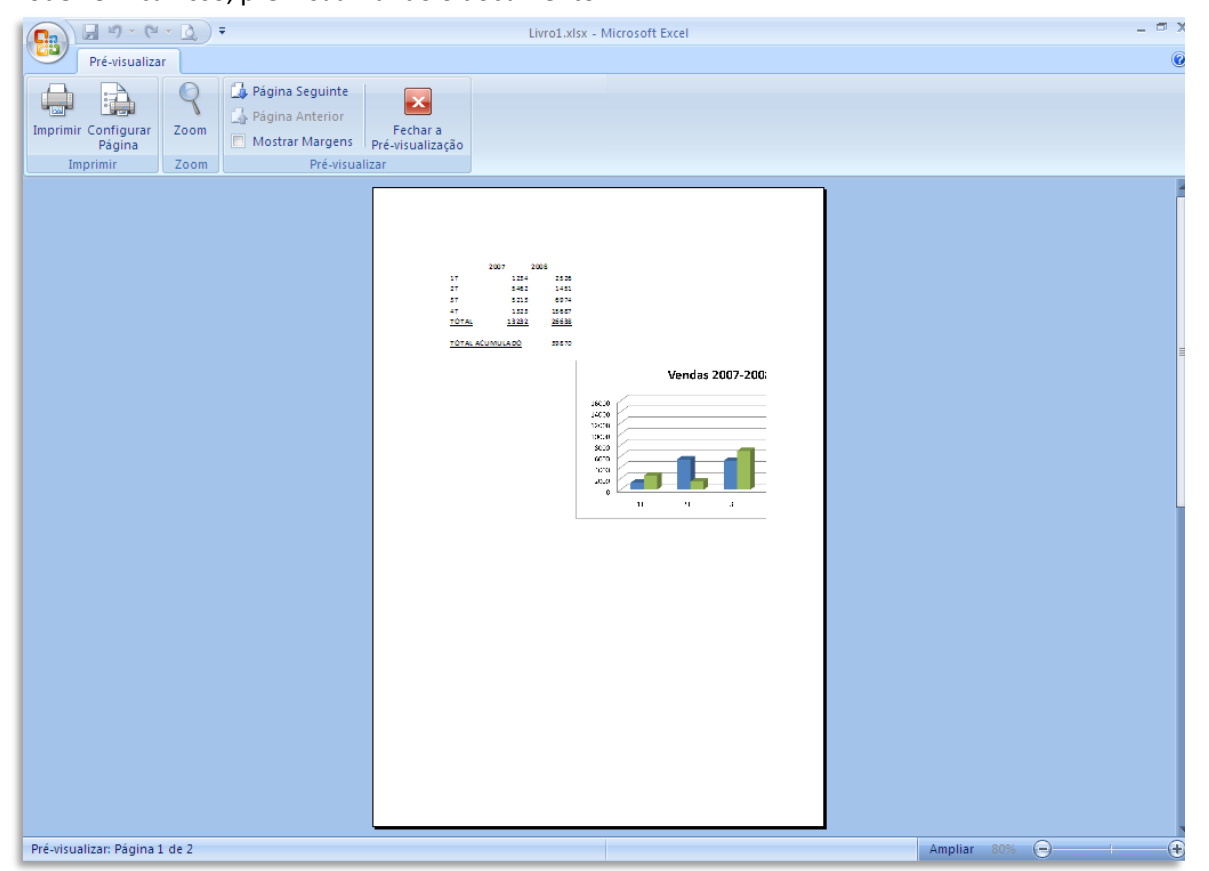

Isto permite alterar a posição do gráfico mais para a esquerda de forma a caber tudo na página.

Ou, através do comando Área de Impressão, poderá definir exatamente qual a área que pretende imprimir e depois alterar a orientação da página.

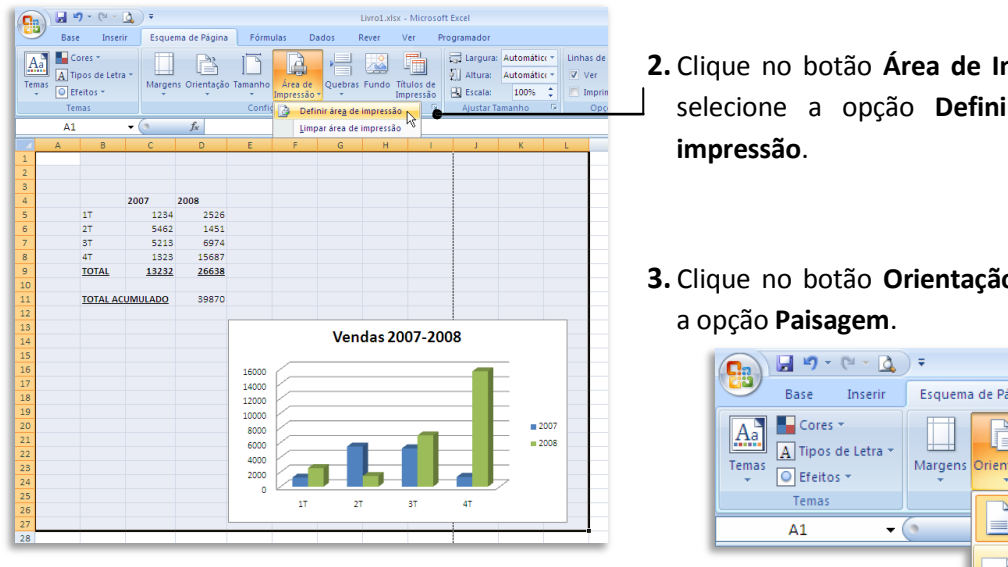

- 1. Comece por selecionar a área a imprimir.
- 2. Clique no botão Área de Impressão e selecione a opção Definir área de
- 3. Clique no botão Orientação e escolha

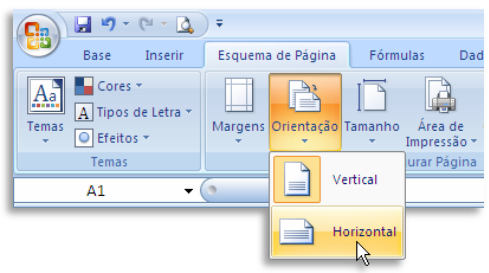

4. Verifique novamente antes de imprimir através do comando de pré-visualização.

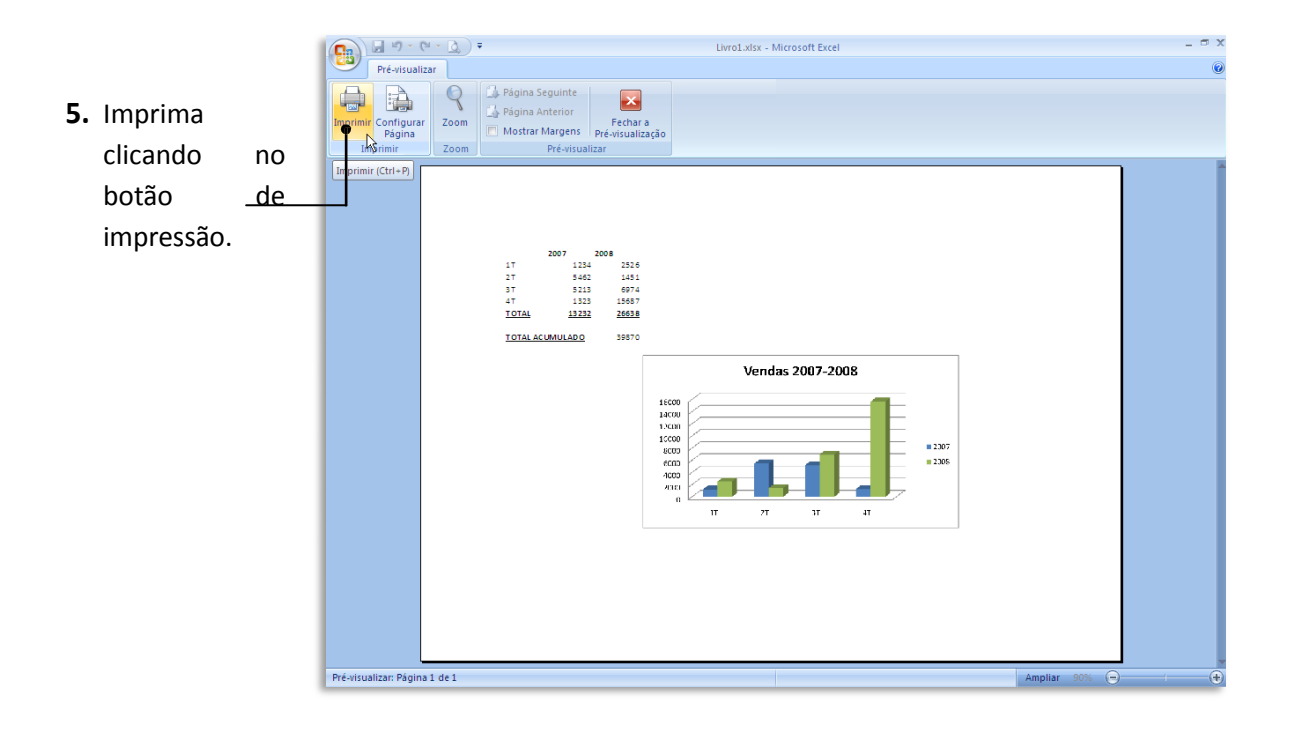